## 講習会の事前準備のお願い

講習会に向けて、以下の(1)~(3)項の事前準備をお願いします。 (4)項は任意です。

- (1) アプリのダウンロードとアカウントの取得
  - ① 下の QR コードから App Store の「EasyScore」を開きます。
  - ② EasyScore アプリをインストールします。
  - ③ EasyScore を開き「新規登録」をタップして、アカウントを 新規登録します。アカウントとパスワードは必ずメモしてく ださい。

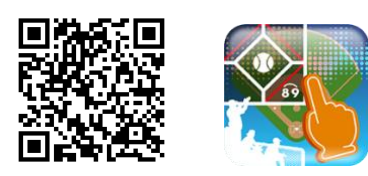

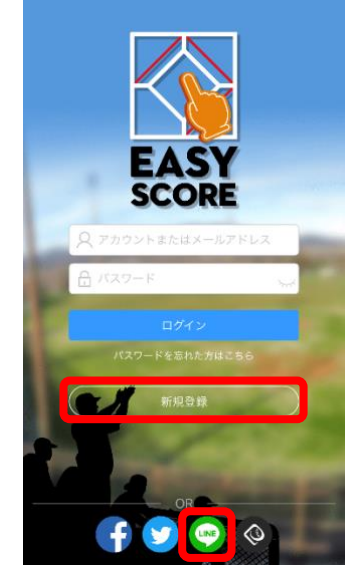

※上記③の操作の代わりに、画面下部の LINE などのボタンをタッ プして、アカウントを登録することもできます。

## (2) 基本操作の予習

下の QR コードから「EasyScore 操作ガイド」を開き、動画を見て基本操作を予習してください。

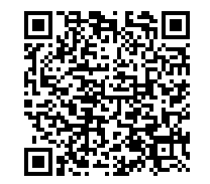

https://www.omyutech.com/blogs/blogs-easyscore/easyscore の操作マニュアル-2/

★YouTube に EasyScore の解説動画がアップされています。「easyscore 基本操作」で検索してください。

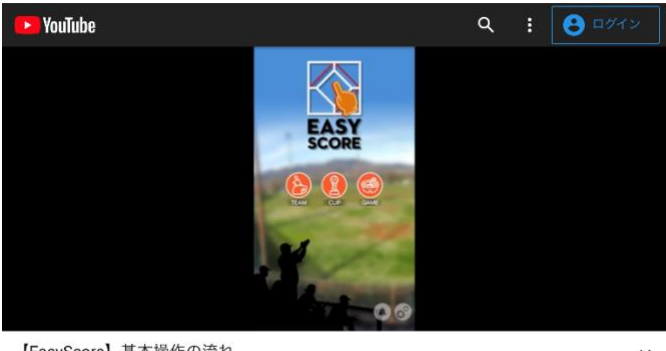

## (3)入力練習用試合の申請

一球速報サイトで、講習会で使う入力練習用試合を申請します。

① 下の QR コードから一球速報サイトにアクセスし、EasyScore のアカウント、パスワードで ログイン

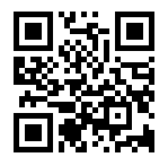

https://baseball.omyutech.com

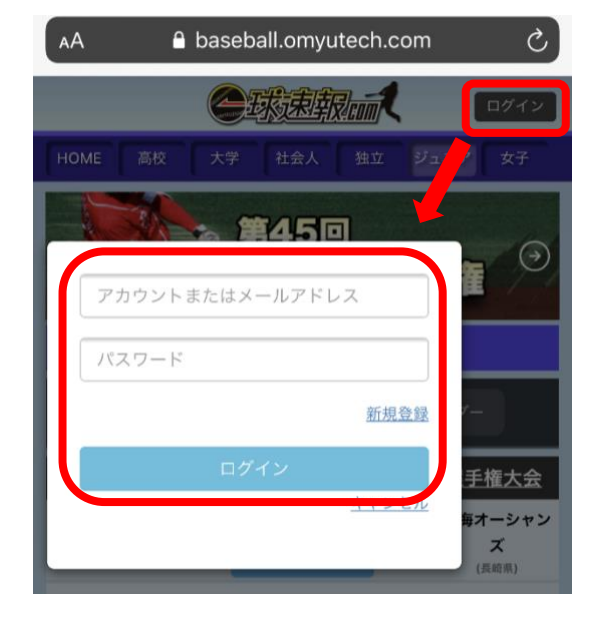

※EasyScore アカウントの確認方法

- 1. EasyScore アプリのトップ画面右下の設定マーク 🕜 をタップ
- 2. 設定画面の「プロフィール」をタップ
- 3. 「アカウント」欄でアカウントを確認

LINE からアカウントを登録した場合、アカウントはランダムな文字列になるので、アカウ ントを<mark>長押しでコピー</mark>し、一球速報サイトのアカウント欄にペーストしてください、

※パスワードについて

プロフィール画面にパスワードは表示されないので、新規登録時に設定したパスワードを忘 れずにメモしておいてください。

LINE からアカウントを登録した場合、パスワード欄は表示されません。バスワードは「Line」 (L は大文字)固定となります。

② ログイン後、「検定試合申請」メニューをタップ

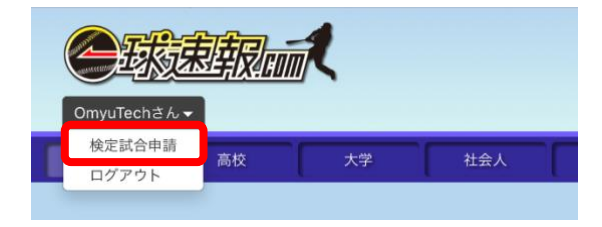

③ 試合申請成功のメッセージを確認

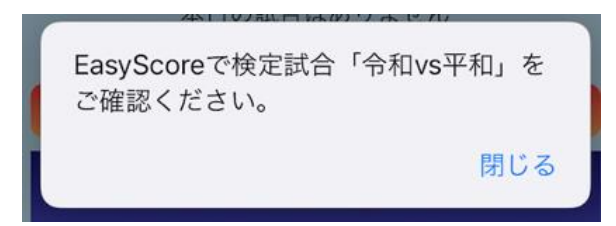

④ EasyScore にログインし、ゲーム管理画面で「平成エンジェルス vs 令和ガールズ」で「入力者」が自分のアカウントの試合が2試合登録されていることを確認

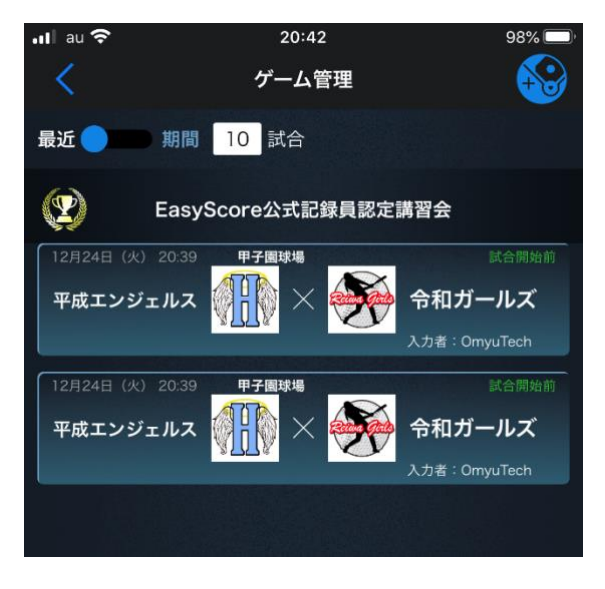

(4) 予行演習(実施は任意)

登録された2試合のうち、講習会で使用するのは1試合なので、残りの1試合は予行演習用とし て利用できます。時間が許せば、前記の「講習の進め方」にしたがって練習問題を予行演習して ください。

なお、練習問題の操作動画(音声はありません)は次のQRコードから閲覧できます。

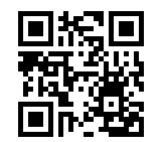

★パソコン等では YouTube に「easyscore 練習問題」で検索してください。